First Time User:

Step 1: Download and Install BHIM app from Google Play store

Step 2: Select your preferred language.

Step 3: Select SIM which has mobile number that is registered with bank CBS

Step 4: Login by setting a 4 digit application password

Step 5: Link your bank accounts using bank account option

Step 6: Set your UPI PIN by providing last 6 digits of debit card and expiry date of debit card

Step 7: Visit Profile option and set virtual payment address (VPA)s (2 virtual payment address (VPA)s are allowed per user 1. mobno@upi, 2. name@upi)

Step 8: Set one virtual payment address (VPA) as a primary virtual payment address (VPA) (Ex. name@upi can be primary virtual payment address (VPA) making it easy to share with others)

Step 9: QR code feature is available, by using Scan and Pay option send and collect money anytime Step 10: Send, receive, collect money using virtual payment address (VPA), Account number +IFSC ,Scan and Pay option

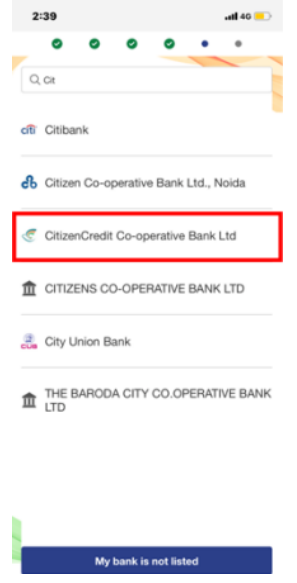

How to send Money:

- Using Virtual Payment Address (VPA):
- > Customer opens the app on his/her smartphone and enters the app login passcode.
- Select Send Money Option.
- Customer initiates a SEND request
- Customer enters the virtual payment address (VPA) & clicks on verify to check the name of the payee.
- > Name of the PAYEE is fetched from the Bank CBS.
- Customer enters the amount and remarks for the transaction and Clicks on PAY.
- Customer can also check the details of the transaction from the dropdown in the UPI PIN entry page
- UPI PIN entry page opens where customer enters his UPI PIN
- Confirmation of money sent is shown to the customer
- Customer gets a notification for the success of the transaction from the app.

| 🕨 Ente | r Passco | ode          | ۵ ا              | ← Send Money i                  | ← Send Money :           |
|--------|----------|--------------|------------------|---------------------------------|--------------------------|
|        |          |              | TRANSFER MONEY   | Mabile/Payment Address          | prabhat@up               |
| -      |          |              |                  | Enter Moli lei Payneett address | P prabhatijupi vozev     |
|        | •        | 2            | MYINFORMATION    |                                 | <b>A</b>                 |
|        | 2        | 3            | 1, Transactions  |                                 | o<br>dwie'r't'y'u'i'o'p' |
| 4      | 5        | 6            | ,옥 Profile >     |                                 | asdfghjkl                |
|        | 8        | y g          | 🚊 Bank Account > |                                 | 🛧 z x c v b n m 🕼        |
| 8      | 0        | $\checkmark$ |                  |                                 | 2128 ,                   |

| ← Send Money    | Axis Bank Ltd |                                                      | 니귀)    |          | Axis Bank Ltd    |   |              |  |                                                    |
|-----------------|---------------|------------------------------------------------------|--------|----------|------------------|---|--------------|--|----------------------------------------------------|
| то              | PROBERT SHARE | 6A                                                   | 8100 A |          | PRABILIKT SHARMA | 1 | 81.00 V      |  |                                                    |
| prabhat@upi     | RAYEENAME PR  | ABHAT SHARMA                                         |        |          |                  |   |              |  |                                                    |
| PRABHAT SHARMA  | TRANSLOAT 1.  | 0                                                    |        |          | ENTER UPI PIN    |   | <b>Ø</b> 900 |  | $\checkmark$                                       |
| AMOUNT<br>₹ 1   | HOTE Sea      | TE text<br>UPleafbox7cotice53x21f1551x46aca<br>63x62 |        |          |                  |   |              |  |                                                    |
|                 | RIFLR. HT     | TPJ/NPCLORG.IN/                                      | _      |          |                  |   |              |  | Money Sent                                         |
| test            | 1             | 2                                                    | 3      | <b>/</b> | 1                | 2 | 3            |  | You have successfully sent ₹1.00 to<br>prabhat@upi |
| Save for future | 4             | 5                                                    | 6      |          | 4                | 5 | 6            |  |                                                    |
|                 | 7             | 8                                                    | 9      |          | 7                | 8 | 9            |  |                                                    |
| PAY             | -             | 0                                                    |        |          | Ø                | 0 | $\checkmark$ |  | GO TO HOME                                         |

- 2. Using Mobile Number:
- Customer opens the app on his/her smartphone and enters the app login passcode.
- Select Send Money Option.
- Customer initiates a SEND request
- > Customer enters the mobile number & clicks on verify to check the name of the payee.
- Customer enters the amount and remarks for the transaction and Clicks on PAY.
- > Customer can also check the details of the transaction from the dropdown in the UPI PIN entry page
- > UPI PIN entry page opens where customer enters his UPI PIN
- > Confirmation of money sent is shown to the customer
- > Customer gets a notification for the success of the transaction from the app.

| Enter                                                         | Passcode                                                                               |                      | S.                        | Q 1                       | Send Money                          |
|---------------------------------------------------------------|----------------------------------------------------------------------------------------|----------------------|---------------------------|---------------------------|-------------------------------------|
|                                                               |                                                                                        | @ 507<br>-           |                           |                           | Enter Michile Propriet (address)    |
| 2                                                             |                                                                                        |                      | Send Receive              | Scan & Poy                |                                     |
| 1                                                             | 2                                                                                      | 3                    | C Transactions            | >                         |                                     |
| 4                                                             | 5                                                                                      | 6                    | S. Profile                | ×                         |                                     |
| 7                                                             | 8                                                                                      | 9                    | Bank Account              | >                         |                                     |
| •                                                             | 0                                                                                      | $\sim$               |                           |                           |                                     |
| 704976824<br>2 7949568924<br>2 8944 Hitsels<br>2 8944 Hitsels | (anat)                                                                                 | ← Sen                | d Money<br>24<br>Telefone | Money                     | Sent                                |
| G<br>q'w'e'r't'y'u<br>asdfgh<br>nas, Grub<br>nas, Grub        | 8<br>(i <sup>t</sup> o <sup>*</sup> p <sup>†</sup><br>jkl<br>nm 43<br>∎ - <del>3</del> | actionations<br>test | fore                      | You have su<br>7045958824 | uccessfully sent ₹1.00 to<br>A@lugi |
| ⊽ 0                                                           |                                                                                        |                      | PAY                       |                           | GO TO HOME                          |

- 3. Using Account No & IFSC:
- > Customer opens the app on his/her smartphone and enters the app login passcode
- Select Send Money Option.
- > Customer select the option present on top right corner to pay through account no & IFSC.
- Customer enters the Account No & IFSC & clicks on verify to check the name of the payee.
- > Name of the PAYEE is fetched from the Bank CBS.
- Customer enters the amount and remarks for the transaction and Clicks on PAY.
- > Customer can also check the details of the transaction from the dropdown in the UPI PIN entry page
- > UPI PIN entry page opens where customer enters his UPI PIN
- Confirmation of money sent is shown to the customer
- > Customer gets a notification for the success of the transaction from the app.

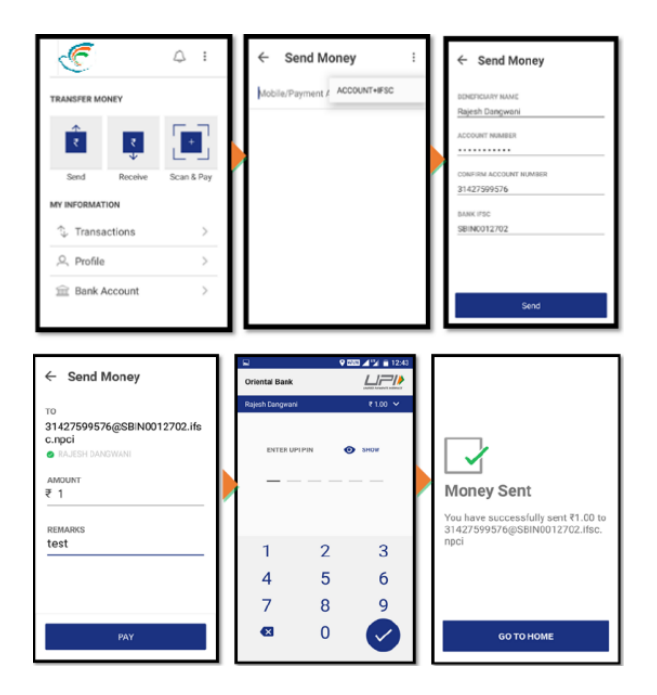

How to collect money:

- 1. Using Virtual Payment Address (VPA):
- > Customer opens the app and enters the app login and passcode.
- Select Receive Money Option and initiates a request transaction.
- Customer enters virtual payment address (VPA) to collect money and clicks on verify to check the name of payer
- > PAYER name is shown to the requester and he enters the amount and remarks
- > Confirmation of Request Sent is given to the initiator.
- Initiator is notified once PAYER accepts the request for money

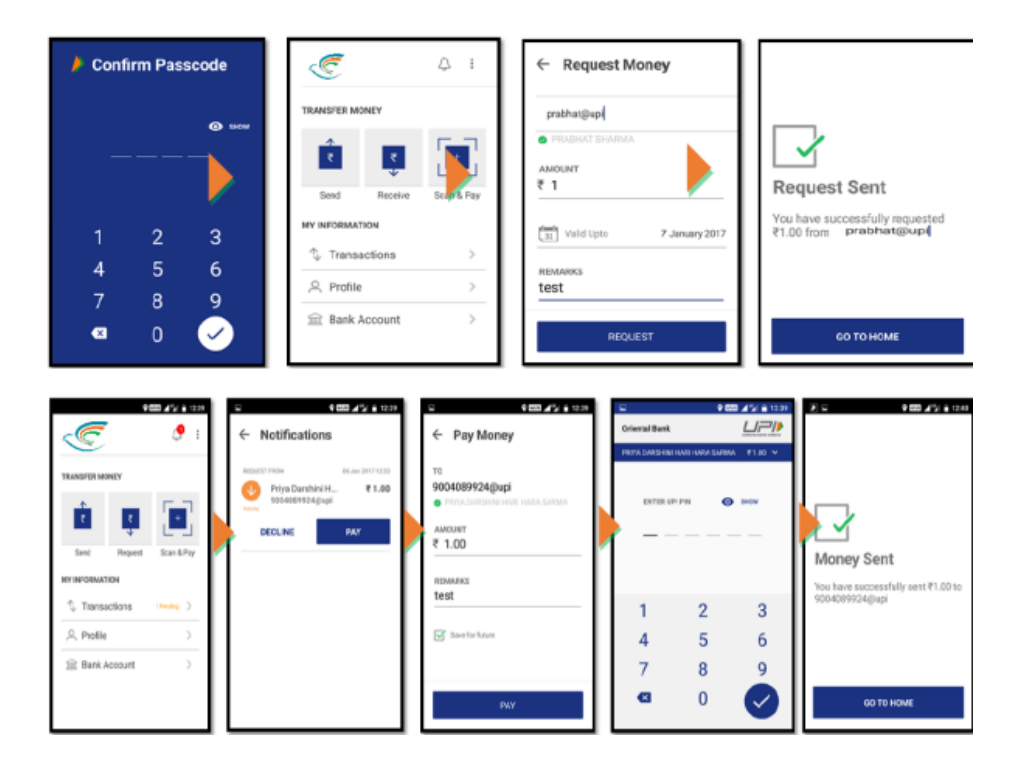

- 2. Using Mobile number:
- > Customer opens the app and enters the app login and passcode.
- Select Receive Money Option and initiates a request transaction.
- > Customer enters Mobile no to collect money and clicks on verify to check the name of payer
- > PAYER name is shown to the requester and he enters the amount and remarks
- > Confirmation of Request Sent is given to the initiator.
- Initiator is notified once PAYER accepts the request for money

![](_page_3_Figure_8.jpeg)

- 3. Using generated QR code (Dynamic):
- > Choose option to generate QR code present at the top right corner on the home page.
- Generate the QR code and share the QR code for requesting Money.

| C.                              | ← G                                                     | enerate                 | QR Cod | e         | ← MY QR |                                                                   |  |
|---------------------------------|---------------------------------------------------------|-------------------------|--------|-----------|---------|-------------------------------------------------------------------|--|
| TRANSFER MONEY                  | Choose Language<br>Generate QR Code<br>FAQs<br>About us | AMOUNT<br>₹1<br>REMARKS |        |           |         |                                                                   |  |
| Send R                          | Send Ri Log Out                                         |                         |        | E QR CODE |         | 9004089924@upi                                                    |  |
| an an orangement                |                                                         |                         |        |           |         |                                                                   |  |
| <ol> <li>Transaction</li> </ol> | ns >                                                    | 1                       | 2      | 3         | -       | < SHARE 👲 DOWNLOAD                                                |  |
| ,Q. Profile >                   |                                                         | 4                       | 5      | б         | -       | You can scan this QR code to send<br>money for your bill/purchase |  |
| ⊞ Bank Account     >            |                                                         | 7                       | 8      | 9         | 63      |                                                                   |  |
|                                 |                                                         | ,                       | 0      |           | •       | GO TO HOME                                                        |  |

How to Scan & Pay:

- > Customer opens the app on his/her smartphone and enters the app login passcode.
- Customer can also choose to Scan & Pay through a QR.
- Application opens a QR scanner which then populates the details like any other PAY transaction and on entering the UPI PIN, transaction can be completed
- > Name of the PAYEE is fetched from the Bank CBS.
- > Customer enters the amount and remarks for the transaction and Clicks on PAY.
- > UPI PIN entry page opens where customer enters his UPI PIN
- > Confirmation of money sent is shown to the customer.
- Customer gets a notification for the success of the transaction from the app

![](_page_4_Picture_10.jpeg)

![](_page_4_Picture_11.jpeg)